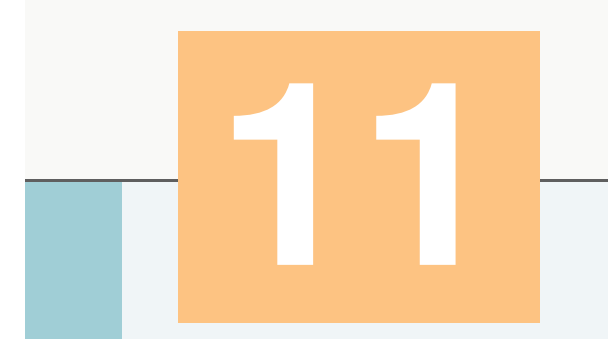

## Aula 1 Componentes GUI: Parte 1

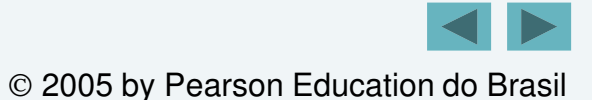

#### **OBJETIVOS**

- Neste capítulo, você aprenderá:
- Os princípios do projeto de interfaces gráficas com o usuário (graphical user interfaces – GUIs).
- Como construir GUIs e tratar eventos gerados por interações de usuário com GUIs.
- Como entender os pacotes que contêm componentes GUI, interfaces e classes de tratamento de evento.
- Como criar e manipular botões, rótulos, listas, campos de texto e painéis.
- Como tratar eventos de mouse e eventos de teclado.
- Como utilizar gerenciadores de layout para organizar componentes GUI.

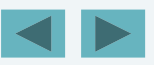

# Sumário

#### 11.1 Introdução

**11.2 Entrada/saída baseada em GUI simples com** JOptionPane

- **11.3** Visão geral de componentes Swing
- **11.4** Exibição de texto e imagens em uma janela

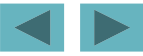

#### 11.1 Introdução

- Interface gráfica com o usuário (*graphical user interface* GUI):
  - Apresenta um mecanismo amigável ao usuário para interagir com uma aplicação.
  - Freqüentemente contém barra de título, barra de menus que contém menus, botões e caixas de combinação.
  - É construída a partir de componentes GUI.

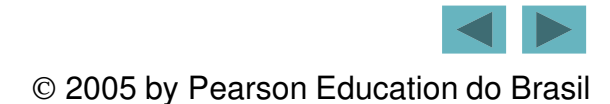

#### **Componentes Swing**

http://java.sun.com/docs/books/tutorial/uiswing/components/index.html

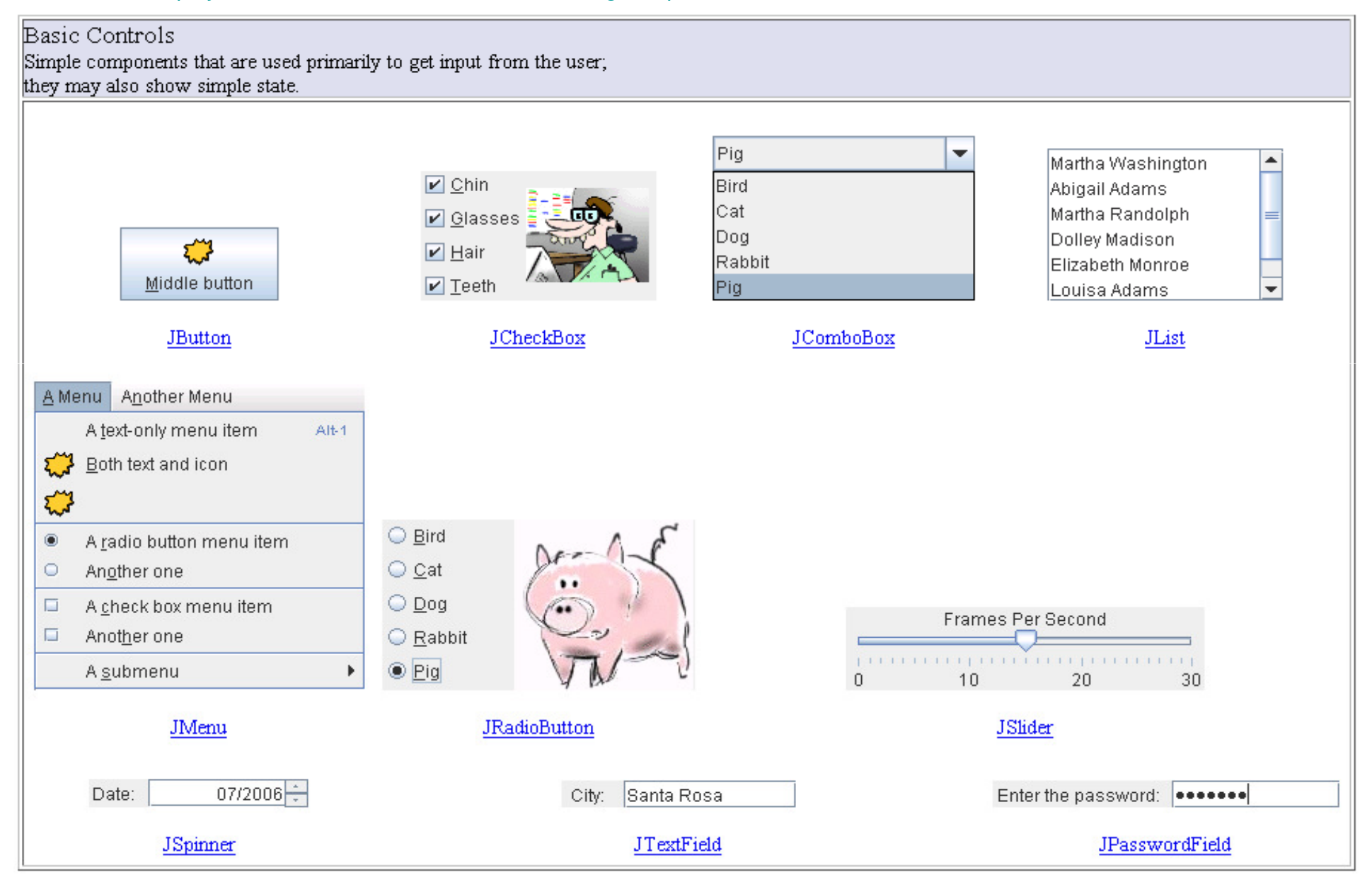

Interactive Displays of Highly Formatted Information These components display highly formatted information that (if you choose) can be modified by the user.

#### Swatches HSB ROB Styled Text N¥. Recent This is an uneditable JEditorPane, which was initialized with HTML text som a URL. ..... 40 and embedded icons... Preview . Ner Sample Text Sample Text .. **JColorChooser** JEditorPane and JTextPane 🔒 Open G 🔂 📹 🔡 😂 Look In: My Computer -Local Disk (C:) DVD-RW Drive (D:) Shared Documents S Removable Disk (E:) File Name: Files of Type: image -Open Cancel JFile Chooser 📑 Mia Familia This is an editable JTextArea. A 👛 - C Sharon text area is a "plain" text 🛉 🛄 Maya Host User Password Last Modified component, which means that Biocca Games ⊯asf6Awwzb Mar 16, 2006 D Muttin Freddy. zabble ichabod Tazb/34#rZ Mar 8, 2008 although it can display text in 🕈 🚞 Anya Feb 22, 2006 Sun Developer fraz@hotmail.co...AasW541ifbZ any font, all of the text is in the Winky Heirloom Seeds shams@gmail.... bkz[ADF78] Jul 29, 2005 Bongo same font. Pacific Zoo Shop seal@hotmail.c... vbAf124%z Feb 22, 2006 + JTable **JTextArea** JTree

### Componentes Swing

© 2005 by Pearson Education do Brasil

#### **Componentes Swing**

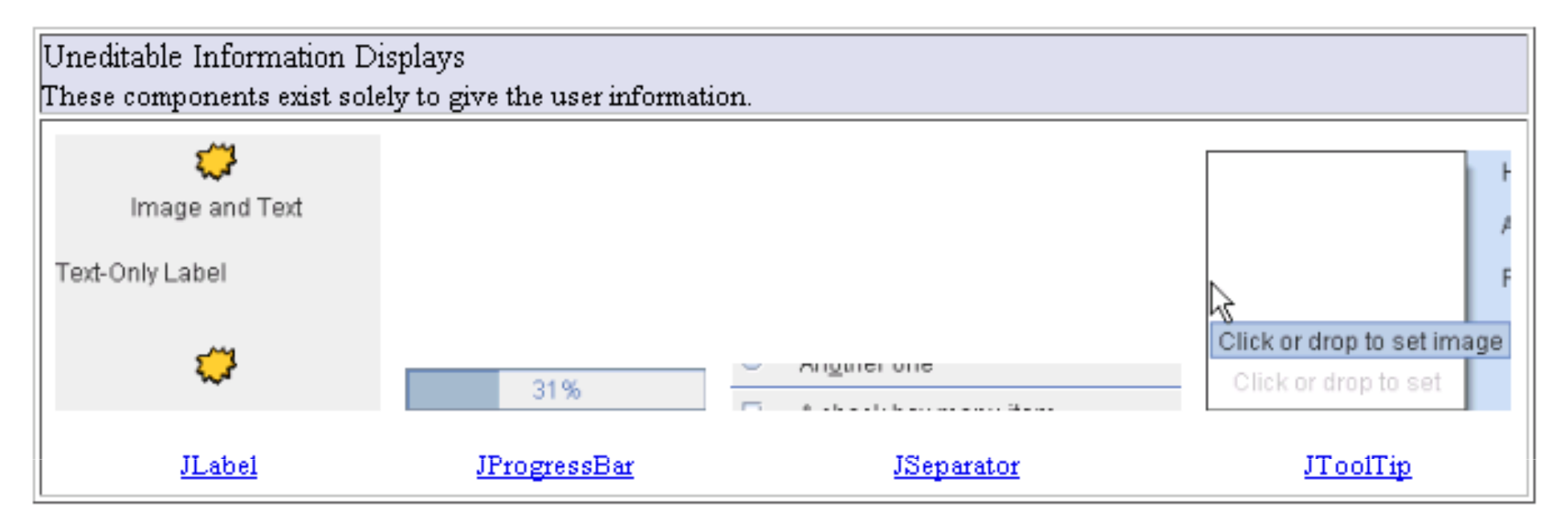

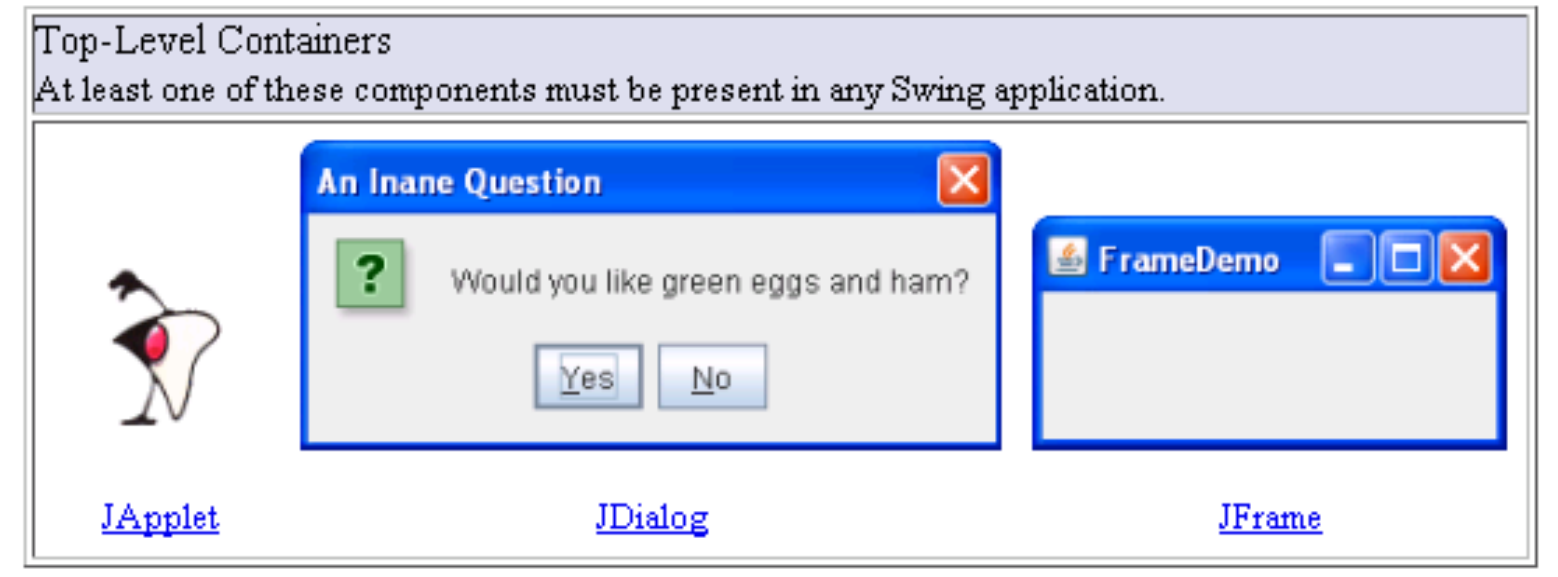

 $\ensuremath{\textcircled{}^\circ}$  2005 by Pearson Education do Brasil

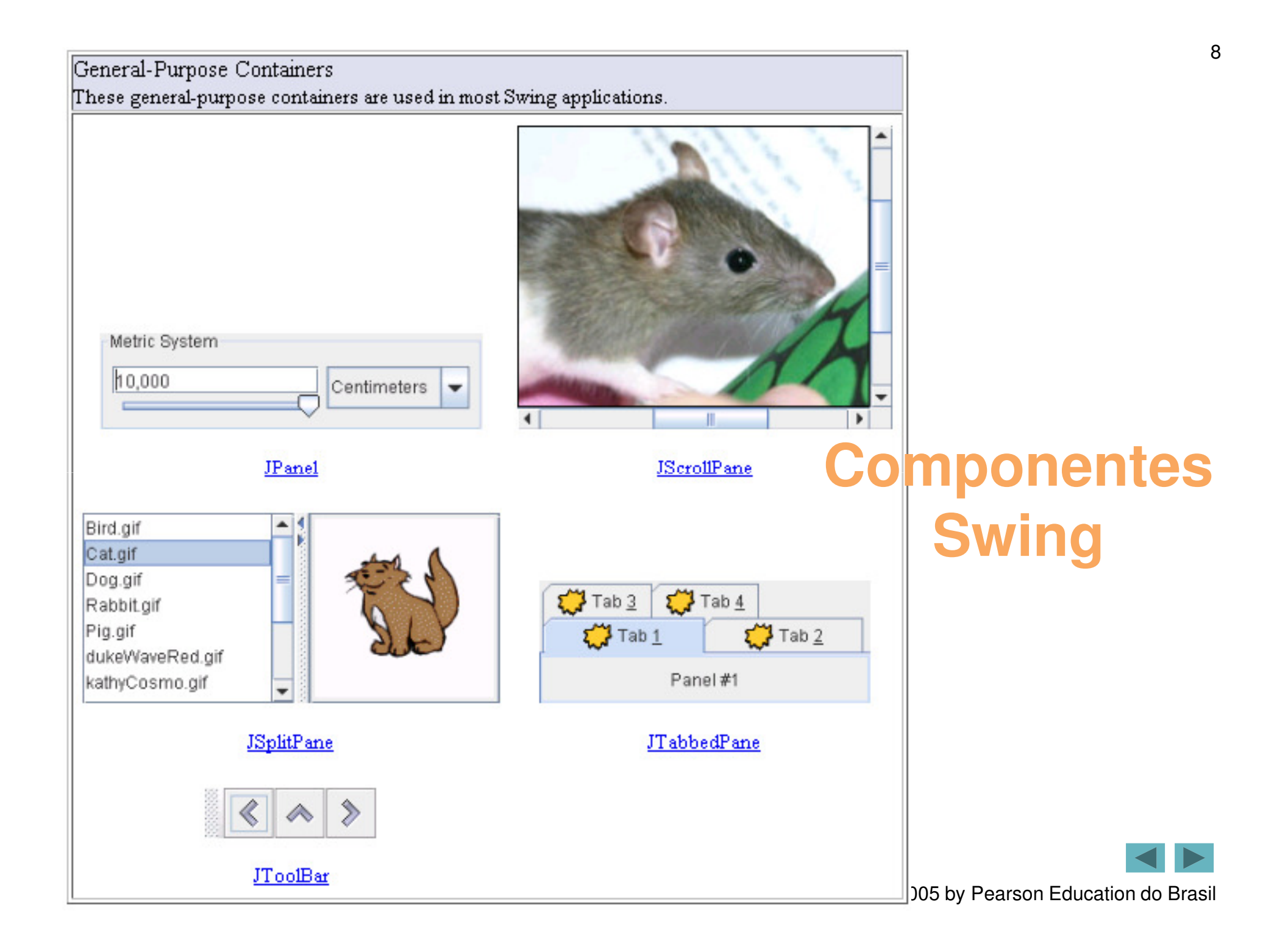

Special-Purpose Containers These special-purpose containers play specific roles in the UI.

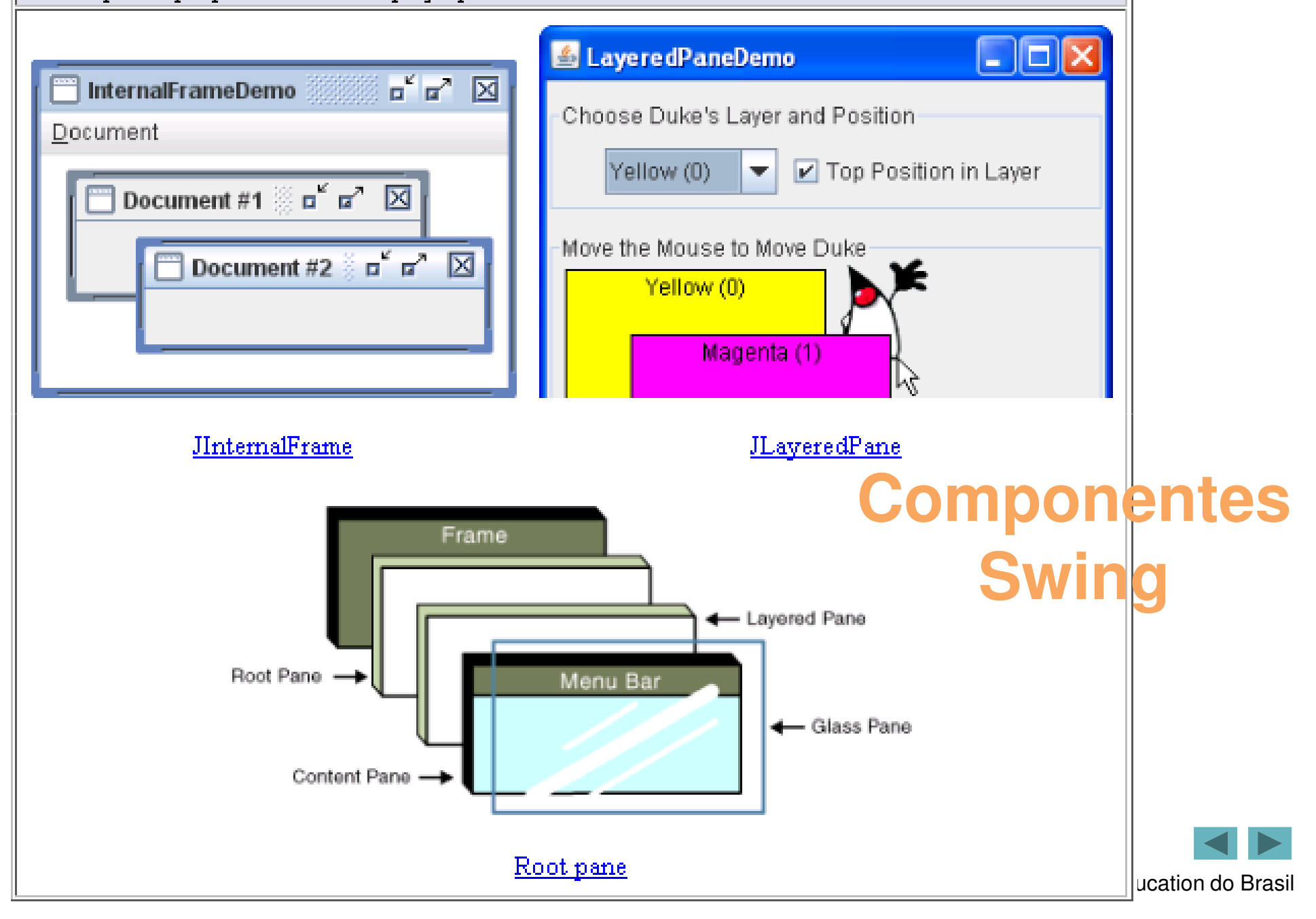

### **Componentes Swing**

- Etapas básicas para utilizar componentes Swing:
  - 1. Declarar cada componente Swing private Jlabel lblNome;
  - 2. Alocar valores à cada componente Swing
     lblNome = JLabel("Nome");
  - 3. Configurar o posicionamento de cada componente no Frame (quando utilizar Laioute absoluto)
    lblNome.SetBounds (15, 90, 100, 25);
  - 4. Adicionar cada componente no Frame: Add(lblNome);

#### **Componentes Swing – Exemplo (parte 1)**

```
import java.awt.*;
import javax.swing.*;
public class Exemplo1 extends JFrame {
   private JLabel lblTitulo, lblRA, lblNome;
   private JTextField edtRA, edtNome;
   public Exemplo1() {
        setTitle("Exemplo de Componentes Swing em Java"); // título do frame
       setPreferredSize (new Dimension (600, 277)); // ajuste do tamanho e layout
        setLayout (null); // aqui a definicao para utilizacao de layout absoluto
       CriarComponentes();
                               // instancia componentes (objetos Swing);
       AdicionarComponentes(); // adiciona componentes no frame
       ConfigurarPosicoes();
                               // configura as posices dos componentes;
       pack();
                                // reorganiza os componentes (objetos) no frame
        setDefaultCloseOperation (JFrame.EXIT ON CLOSE);
        setVisible (true);
                              // deixa o frame visível
    }
   public void CriarComponentes() {
       lblTitulo = new JLabel ("Utilizacao de Componentes Swing em Java");
        lblRA = new JLabel ("R.A."); // Label do R.A.
        edtRA = new JTextField (5); // TextField do R.A.
        lblNome = new JLabel ("Nome"); // Label do Nome
       edtNome = new JTextField (50); // TextField do Nome
   }
```

#### **Componentes Swing – Exemplo (parte 2)**

```
public void AdicionarComponentes() {
     add (lblTitulo); // adiciona o Label do Título no Frame
     add (lblRA); // adiciona o Label do RA no Frame
     add (lblNome); // adiciona o Label do Nome no Frame
                      // adiciona o TextField do RA no Frame
     add (edtRA);
     add (edtNome);
                       // adiciona o TextField do Nome no Frame
}
private void ConfigurarPosicoes() {
     // Setbounds( posicao x, posicao y, largura, algura )
     lblTitulo.setBounds (115, 15, 225, 20);
                         (25, 55, 100, 25);
     lblRA.setBounds
     lblNome.setBounds (15, 90, 100, 25);
     edtRA.setBounds (55, 55, 375, 25);
     edtNome.setBounds (55, 90, 375, 25);
}
 public static void main (String[] args) {
     Exemplo1 obj = new Exemplo1();
  }
```

}

© 2005 by Pearson Education do Brasil

#### **Componentes Swing – Exemplo**

| 🛃 Exemplo de Componentes Swing em Java |                                    |  |
|----------------------------------------|------------------------------------|--|
|                                        | Utilizacao de Componentes Swing em |  |
| R.A.                                   |                                    |  |
| Nome                                   |                                    |  |
|                                        |                                    |  |
|                                        |                                    |  |
|                                        |                                    |  |
|                                        |                                    |  |
|                                        |                                    |  |

#### Observação sobre aparência e comportamento 11.1

Interfaces com o usuário consistentes permitem que o usuário aprenda mais rápido novos aplicativos.

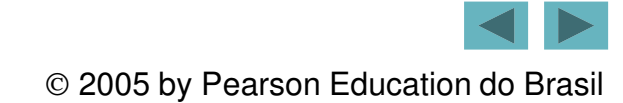

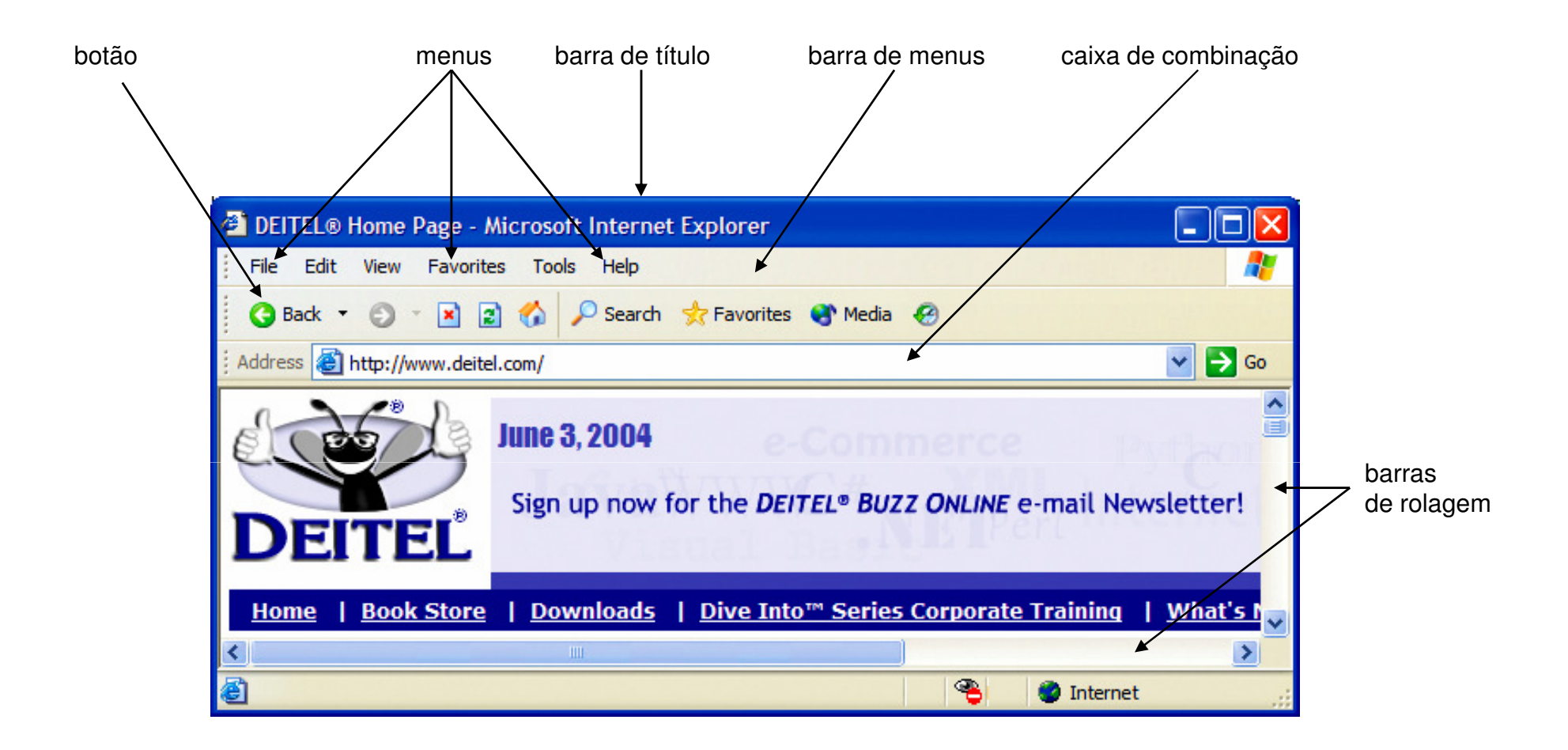

#### Figura 11.1 | Janela do Internet Explorer com componentes GUI.

#### 11.2 Entrada/saída baseada em GUI simples com JOptionPane

- Caixas de diálogo:
  - Utilizadas pelas aplicações para interagir com o usuário.
  - Fornecidas pela classe JOptionPane do Java (pacote javax.swing).
    - Contém diálogos de entrada e diálogos de mensagem.

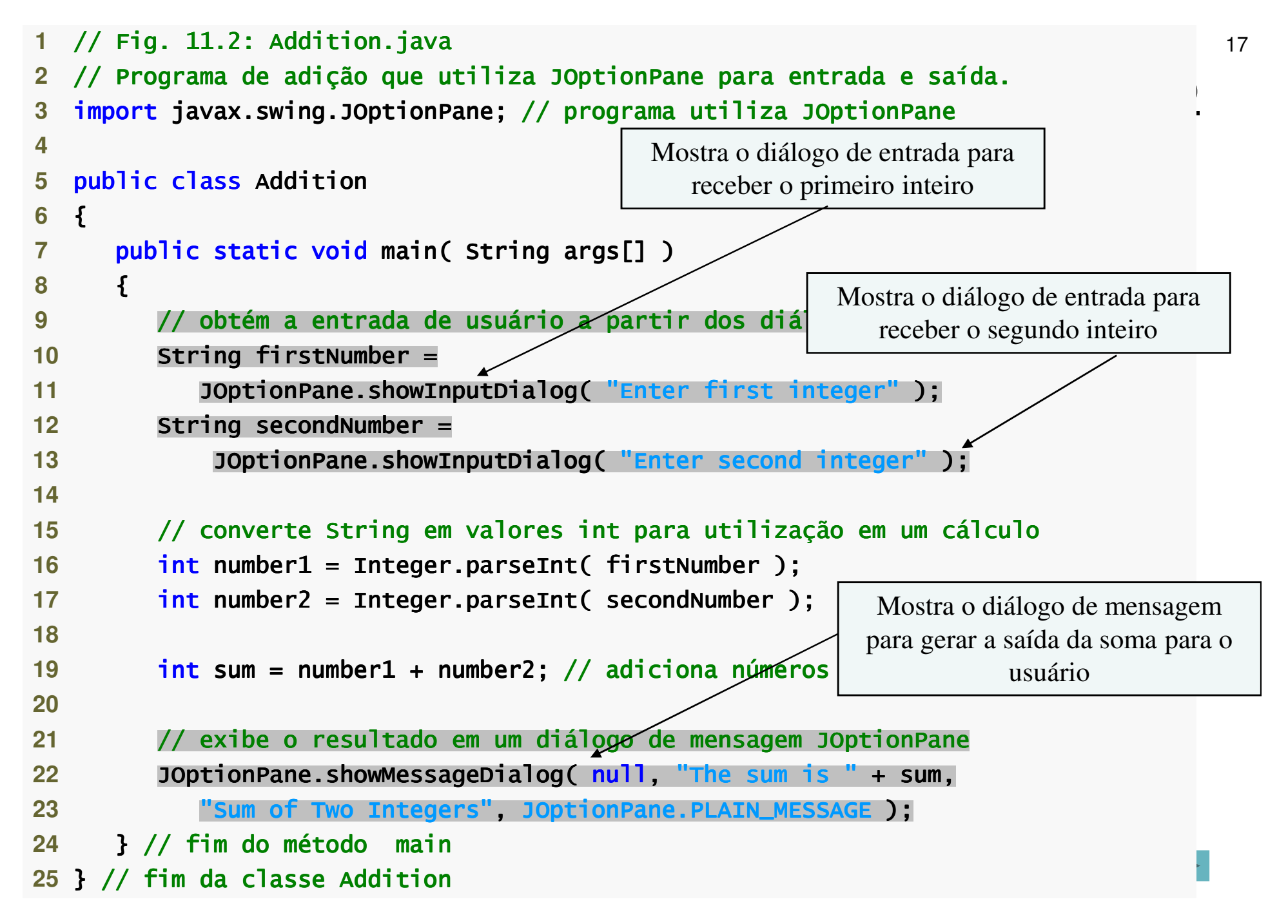

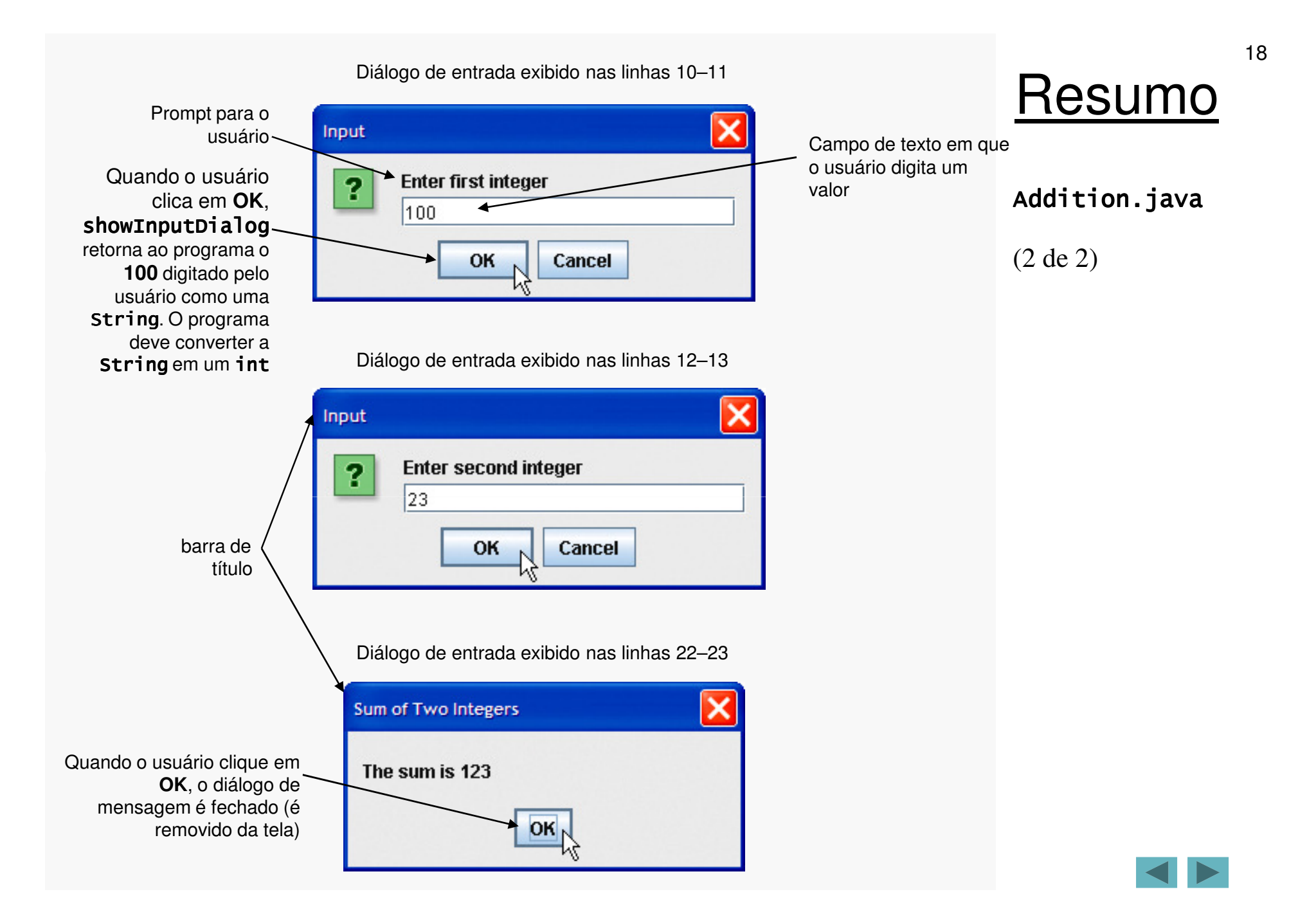

| Tipo de diálogo de<br>mensagem | lcone           | Descrição                                                                                                    |
|--------------------------------|-----------------|----------------------------------------------------------------------------------------------------|
| ERROR_MESSAGE                  | x               | Um diálogo que indica um erro para o usuário.                                                                                        |
| INFORMATION_MESSAGE            | i               | Um diálogo com uma mensagem informativa<br>para o usuário.                                                                           |
| WARNING_MESSAGE                |                 | Um diálogo que adverte o usuário de um<br>problema potencial.                                                                        |
| QUESTION_MESSAGE               | ?               | Um diálogo que impõe uma pergunta ao<br>usuário. Normalmente, esse diálogo exige uma<br>resposta, como clicar em um botão Yes ou No. |
| PLAIN_MESSAGE                  | Nenhum<br>ícone | Um diálogo que contém uma mensagem, mas<br>nenhum ícone                                                                              |

Figura 11.3 | Constantes JOptionPane static para diálogos de mensagem.

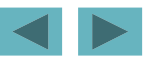

## 11.3 Visão geral de componentes Swing

- Componentes Swing GUI:
  - Declarado no pacote javax. swing.
  - A maioria dos componentes Swing são componentes *Java puros* — escritos, manipulados e exibidos em Java.
  - Fazem parte das Java Foundation Classes (JFC)
     bibliotecas do Java para desenvolvimento de GUI para múltiplas plataformas.

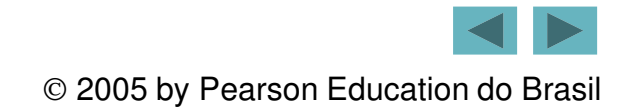

| Componente | Descrição                                                                                                    |
|------------|----------------------------------------------------------------------------------------------------|
| JLabel     | Exibe texto não-editável ou ícones.                                                                                                    |
| JTextField | Permite ao usuário inserir dados do teclado. Também pode sel<br>utilizado para exibir texto editável ou não editável.                                              |
| JButton    | Desencadeia um evento quando o usuário clicar nele com o mouse.                                                                                                    |
| JCheckBox  | Especifica uma opção que pode ser ou não selecionada.                                                                                                    |
| JComboBox  | Fornece uma lista drop-down de itens a partir da qual o<br>usuário pode fazer uma seleção clicando em um item ou<br>possivelmente digitando na caixa.              |
| JList      | Fornece uma lista de itens a partir da qual o usuário pode<br>fazer uma seleção clicando em qualquer item na lista.<br>Múltiplos elementos podem ser selecionados. |
| JPanel     | Fornece uma área em que os componentes podem ser<br>colocados e organizados. Também pode ser utilizado como<br>uma área de desenho para imagens gráficas.          |

Figura 11.4 | Alguns componentes GUI básicos.

#### Swing versus AWT

- Abstract Window Toolkit (AWT):
  - Precursor do Swing.
  - Declarado no pacote java.awt.
  - Não fornece aparência e comportamento consistentes para diversas plataformas.

#### Dica de portabilidade 11.1

Os componentes Swing são implementados no Java; desse modo, eles são mais portáveis e flexíveis do que os componentes Java GUI originais de pacotes java.awt, que foram baseados nos componentes GUI da plataforma subjacente. Por essa razão, os componentes Swing GUI geralmente são preferidos.

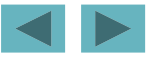

## **Componentes GUI leves versus** pesados

- Componentes leves:
  - Não associados diretamente a componentes GUI suportados pela plataforma subjacente.
- Componentes pesados:
  - Associados diretamente à plataforma local.
  - Componentes AWT.
  - Alguns componentes Swing.

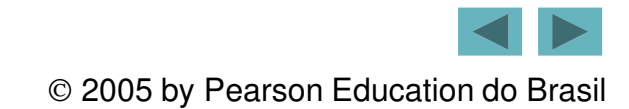

#### Observação sobre aparência e comportamento 11.4

A aparência e o comportamento de uma GUI definida com componentes GUI pesados no pacote java. awt podem variar entre plataformas. Como os componentes pesados são acoplados à GUI da plataforma local, a aparência e o comportamento variam entre plataformas.

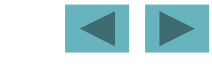

## Superclasses de componentes GUI leves do Swing

- Classe Component (pacote java.awt):
  - Subclasse de Object.
  - Declara muitos comportamentos e atributos comuns a componentes GUI.
- Classe Container (pacote java.awt):
  - Subclasse de Component.
  - Organiza Components.
- Classe JComponent (pacote javax.swing):
  - Subclasse de Container.
  - Superclasse de todos os componentes Swing leves.

## Observação de engenharia de software 11.1

Estude os atributos e comportamentos das classes na hierarquia de classe da Figura 11.5. Essas classes declaram os recursos que são comuns à maioria dos componentes Swing.

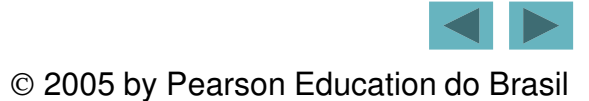

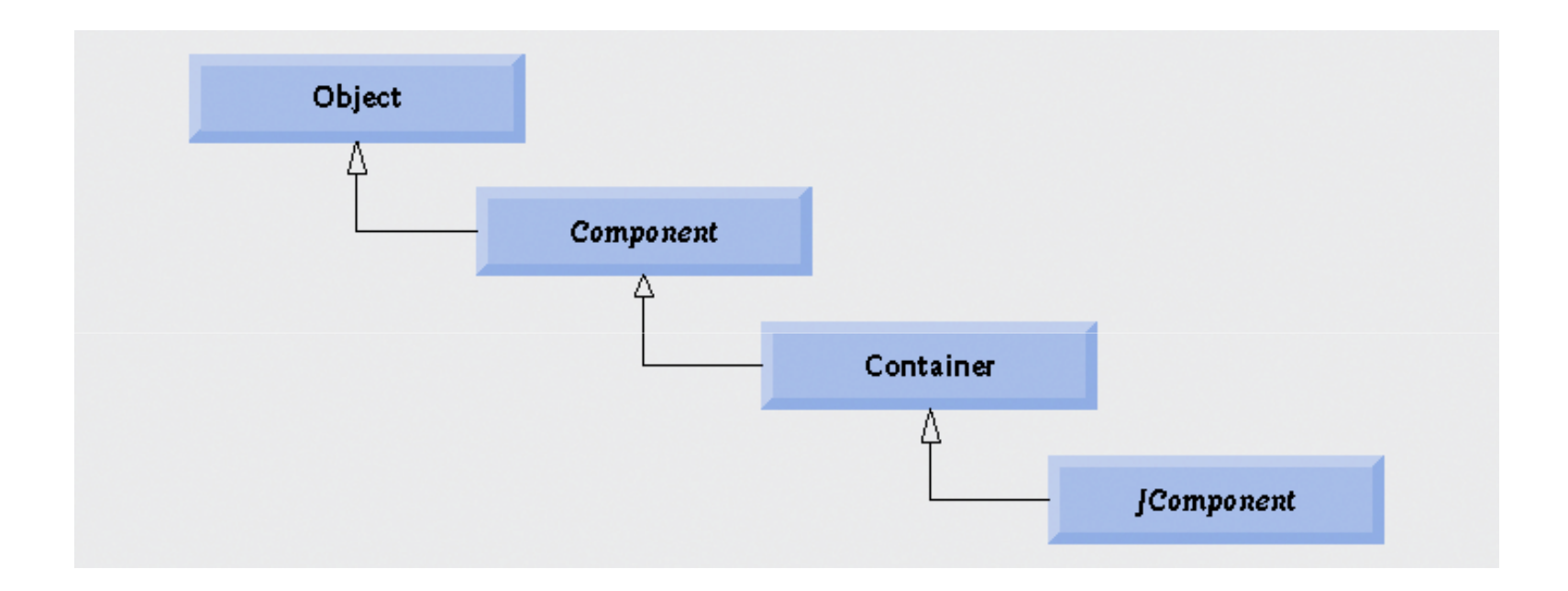

Figura 11.5 | Superclasses comuns de muitos dos componentes do Swing.

## Superclasses de componentes GUI leves do Swing

- Recursos dos componentes leves comuns:
  - Aparência e comportamento plugáveis para personalizar a aparência dos componentes.
  - Teclas de atalho (chamadas *mnemônicas*).
  - Capacidades comuns de tratamento de eventos.
  - Breves descrições do propósito de um componente GUI (chamadas *dicas de ferramenta*).
  - Suporte para localização de interface com o usuário.

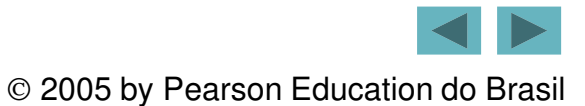

## 11.4 Exibição de texto e imagens em uma janela

- Classe Jframe:
  - A maioria das janelas é uma instância ou subclasse dessa classe.
  - Fornece a barra de título.
  - Fornece botões para minimizar, maximizar e fechar a aplicação.

#### **Rotulando componentes GUI**

- Rótulo:
  - Instruções de texto ou informações que declaram o propósito de cada componente.
  - Criadas com a classe Jlabel.

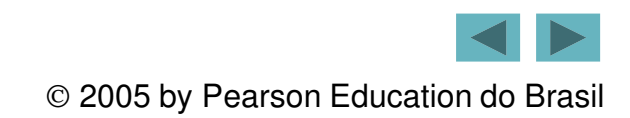

## Observação sobre aparência e comportamento 11.5

Normalmente, o texto em um JLabel emprega maiúsculas e minúsculas no estilo de frases.

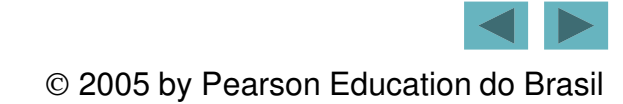

#### **Especificando o layout**

- Organização dos contêineres:
  - Determina onde os componentes são colocados no contêiner.
  - Feita no Java com gerenciadores de layout.
    - Um dos quais é a classe FlowLayout.
  - Configure com o método setLayout da classe
     Jframe.

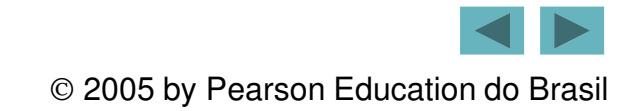

```
1 // Fig. 11.6: LabelFrame.java
2 // Demonstrando a classe JLabel.
3 import java.awt.FlowLayout; // especifica como os componentes são organizados
  import javax.swing.JFrame; // fornece recursos básicos de janela
4
5 import javax.swing.JLabel; // exibe texto e imagens
6 import javax.swing.SwingConstants; // constantes comuns utilizadas com Swing
7 import javax.swing.Icon; // interface utilizada para manipular imagens
8 import javax.swing.ImageIcon; // carrega imagens
9
10 public class LabelFrame extends JFrame
11 {
12
     private JLabel label1; // JLabel apenas com texto
     private JLabel label2; // JLabel construído com texto e ícone
13
14
     private JLabel label3; // JLabel com texto e ícone adicionados
15
     // Construtor LabelFrame adjciona JLabels a JFrame
16
     public LabelFrame()
17
18
19
         super( "Testing JLabel" );
        setLayout( new FlowLayout() ); // configura o layout de frame
20
21
22
        // Construtor JLabel com um argumento de string
        label1 = new JLabel( "Label with text" );
23
         label1.setToolTipText( "This is label1" );
24
         add( label1 ); // adiciona label1 a JFrame
25
26
```

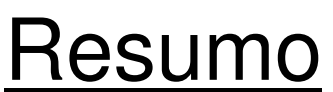

LabelFrame.java

(1 de 2)

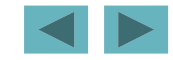

| 1  | 27 // construtor JLabel com string, Icon e argumentos de alinhamento         |
|----|------------------------------------------------------------------------------|
| 2  | <pre>Icon bug = new ImageIcon( getClass().getResource( "bug1.gif" ) );</pre> |
| 2  | <pre>29 label2 = new JLabel( "Label with text and icon", bug,</pre>          |
| \$ | 30 SwingConstants.LEFT );                                                    |
| \$ | <pre>31 label2.setToolTipText( "This is label2" );</pre>                     |
|    | add( label2 ); // adiciona label2 a JFrame                                   |
| \$ | 33                                                                           |
| \$ | <pre>label3 = new JLabel(); // construtor JLabel sem argumentos</pre>        |
| \$ | <pre>35 label3.setText( "Label with icon and text at bottom" );</pre>        |
| \$ | <pre>36 label3.setIcon( bug ); // adiciona ícone a JLabel</pre>              |
| \$ | <pre>37 label3.setHorizontalTextPosition( SwingConstants.CENTER );</pre>     |
|    | <pre>38 label3.setVerticalTextPosition( SwingConstants.BOTTOM );</pre>       |
|    | <pre>39 label3.setToolTipText( "This is label3" );</pre>                     |
| 4  | add( label3 ); // adiciona label3 a JFrame                                   |
| 4  | <pre>\$ // fim do construtor LabelFrame</pre>                                |
| 2  | 12 } // fim da classe LabelErame                                             |

#### <u>Resumo</u>

35

LabelFrame.java

(2 de 2)

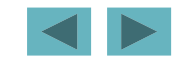

```
1 // Fig. 11.7: LabelTest.java
2 // Testando LabelFrame.
3 import javax.swing.JFrame;
4
  public class LabelTest
5
6
  {
     public static void main( String args[] )
7
8
      £
         LabelFrame labelFrame = new LabelFrame(); // cria LabelFrame
9
         labelFrame.setDefaultCloseOperation( JFrame.EXIT_ON_CLOSE );
10
        labelFrame.setSize( 275, 180 ); // configura tamanho do frame
11
        labelFrame.setVisible( true ); // exibe frame
12
13
     } // fim de main
```

14 } // fim da classe LabelTest

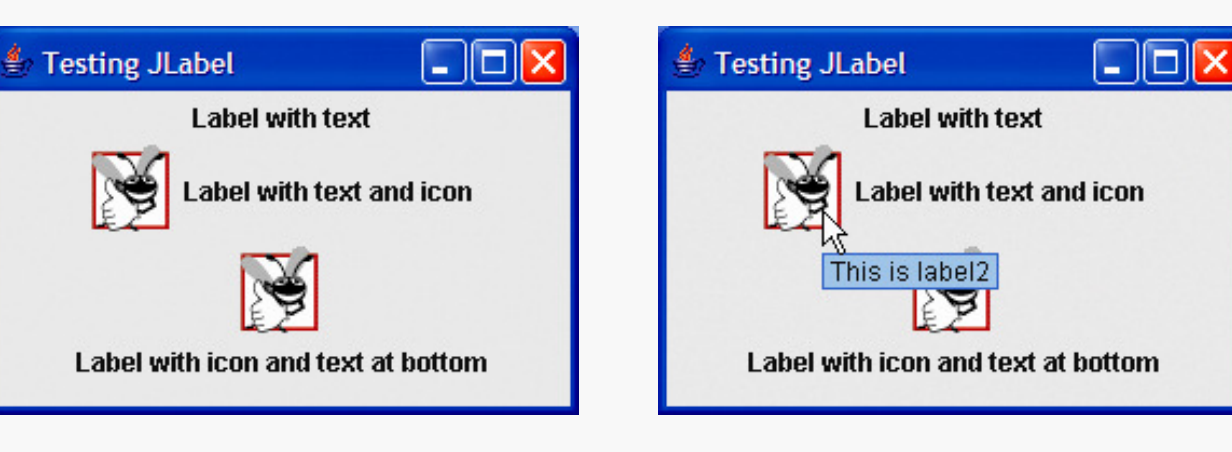

#### Resumo

LabelTest.java

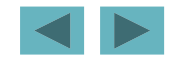

### Criando e anexando label1

- Método setToolTipText da classe Jcomponent:
  - Especifica a dica de ferramenta.
- Método add da classe Container:
  - Adiciona um componente a um contêiner.

### Erro comum de programação 11.1

Se você não adicionar explicitamente um componente GUI a um contêiner, o componente GUI não será exibido quando o contêiner aparecer na tela.

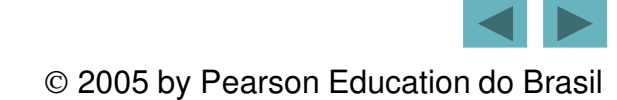

#### Observação sobre a aparência e comportamento 11.6

Utilize as dicas de ferramenta para adicionar texto descritivo aos componentes GUI. Esse texto ajuda o usuário a determinar o propósito do componente GUI na interface com o usuário.

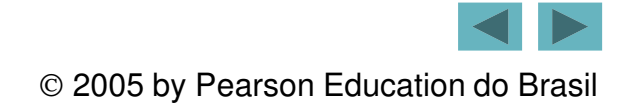

#### Criando e anexando label2

- Interface Icon:
  - Pode ser adicionado a uma JLabel com o método setIcon.
  - Implementado pela classe ImageIcon.
- Interface SwingConstants:
  - Declara um conjunto de constantes inteiras comuns, como as utilizadas para configurar o alinhamento dos componentes.
  - Pode ser utilizada com os métodos setHorizontalAlignment e setVerticalAlignment.

#### Criando e anexando label3

- Outros métodos Jlabel:
  - getText e setText
    - Para configurar e recuperar o texto de um rótulo.
  - getIcon e setIcon
    - Para configurar e recuperar o ícone exibido no rótulo.
  - getHorizontalTextPosition e setHorizontalTextPosition
    - Para configurar e recuperar a posição horizontal do texto exibido no rótulo.

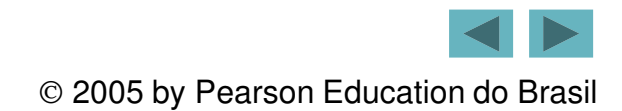

#### Constante

#### Descrição

Constantes de posição horizontal SwingConstants.LEFT SwingConstants.CENTER SwingConstants.RIGHT Constantes de posição vertical SwingConstants.TOP SwingConstants.CENTER SwingConstants.BOTTOM

Coloca o texto à esquerda. Coloca o texto no centro. Coloca o texto à direita.

Coloca o texto na parte superior. Coloca o texto no centro. Coloca o texto na parte inferior.

Figura 11.8 | Alguns componentes GUI básicos.

### **Criando e exibindo uma janela** LabelFrame

- Outros métodos Jframe:
  - setDefaultCloseOperation
    - Determina como a aplicação reage quando o usuário clica no botão de fechar.
  - setSize
    - Especifica a largura e altura da janela.
  - setVisible
    - Determina se a janela é exibida (true) ou não (false).

#### **Exemplo de Componentes Swing**

```
import java.awt.*;
import javax.swing.*;
public class LaiouteAbsoluto extends JFrame {
   private JLabel lblTitulo, lblRA, lblCurso, lblNome, lblSemestre;
    private JTextField edtRA, edtNome, edtCurso;
   private JComboBox boxSemestre;
   private JButton btnGravar, btnSair;
   private String[] boxBimestreItems = {"Primeiro", "Segundo", "Terceiro", "Quarto"};
   public LaiouteAbsoluto() {
          setTitle("Exemplo de Laioute Absoluto em Java");
        //ajuste do tamanho e layout
        setPreferredSize (new Dimension (456, 277));
        setLayout (null); // aqui a definicao para utilizacao de layout absoluto
          CriarComponentes(); // instancia componentes (objetos Swing);
          AdicionarComponentes(); // adiciona componentes no frame
          ConfigurarPosicoes(); // configura as posices dos componentes;
                                // reorganiza os componentes (objetos) no frame
        pack();
        setDefaultCloseOperation (JFrame.EXIT ON CLOSE);
        setVisible (true);
    }
```

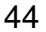

#### **Exemplo de Componentes Swing**

```
public void CriarComponentes() {
        lblTitulo = new JLabel ("Utilizao de Leioute Absoluto em Java");
        edtRA = new JTextField (5);
        edtNome = new JTextField (5);
        edtCurso = new JTextField (5);
        lblRA = new JLabel ("R.A.");
        lblCurso = new JLabel ("Curso");
        lblNome = new JLabel ("Nome");
        lblSemestre = new JLabel ("Semestre");
        boxSemestre = new JComboBox (boxBimestreItems);
        btnGravar = new JButton ("Gravar");
        btnSair = new JButton ("Sair");
    }
  public void AdicionarComponentes() {
        add (lblTitulo);
        add (edtRA);
        add (edtNome);
        add (edtCurso);
        add (lblRA);
        add (lblCurso);
        add (lblNome);
        add (lblSemestre);
        add (boxSemestre);
        add (btnGravar);
        add (btnSair);
```

}

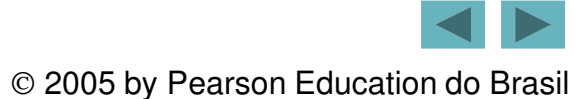

#### Exemplo de Componentes Swing

```
private void ConfigurarPosicoes() {
     //Configura a posicao dos objetos no frame
     // Setbounds( posicao x, posicao y, largura, algura )
     lblTitulo.setBounds (115, 15, 225, 20);
                         (25, 55, 100, 25);
     lblRA.setBounds
                         (15, 90, 100, 25);
     lblNome.setBounds
                         (15, 125, 100, 25);
     lblCurso.setBounds
     lblSemestre.setBounds(290, 125, 65, 25);
                       (55, 55, 375, 25);
     edtRA.setBounds
     edtNome.setBounds (55, 90, 375, 25);
     edtCurso.setBounds(55, 125, 220, 25);
     boxSemestre.setBounds(350, 125, 80, 25);
     btnGravar.setBounds (100, 190, 100, 25);
                         (260, 190, 100, 25);
     btnSair.setBounds
 public static void main (String[] args) {
     LaiouteAbsoluto obj = new LaiouteAbsoluto();
```

}

}

}

#### **Exercícios**

#### • Implemente os seguintes programas:

- Exemplo1.java (páginas 12 e 13)
- Addition.java (17)
- LabelFrame.java (páginas 34 e 36)
- LabelTest.java (páginas 44, 45 e 46).
- Implemente um programa que contenha diversos componentes Swing (utilize a maior diversidade possível).

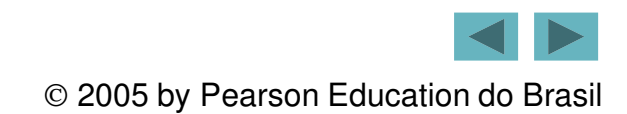